# A-HƯỚNG DẪN THU HỘ HỌC PHÍ QUA MISA

# 1. Phụ huynh có tài khoản tại BIDV (BIDV SmartBanking):

**Bước 1:** PH đăng nhập **BIDV Smartbanking** => Chọn **Thanh toán =>** Chọn hoặc tìm kiếm **Học phí\_lệ phí thi\_trường học** 

Bước 2: Gõ lần lượt các thông tin:

- Nhà cung cấp: gõ và chọn "Công ty cổ phần MISA"

- Dịch vụ: gõ và chọn "Thu học phí qua SISAP"

 Mã khách hàng: Mã học sinh do nhà trường cung cấp (VD: HCM0154000\*\*)

Bước 3: Chọn Tiếp tục => Kiểm tra thông tin và tiến hành thanh toán

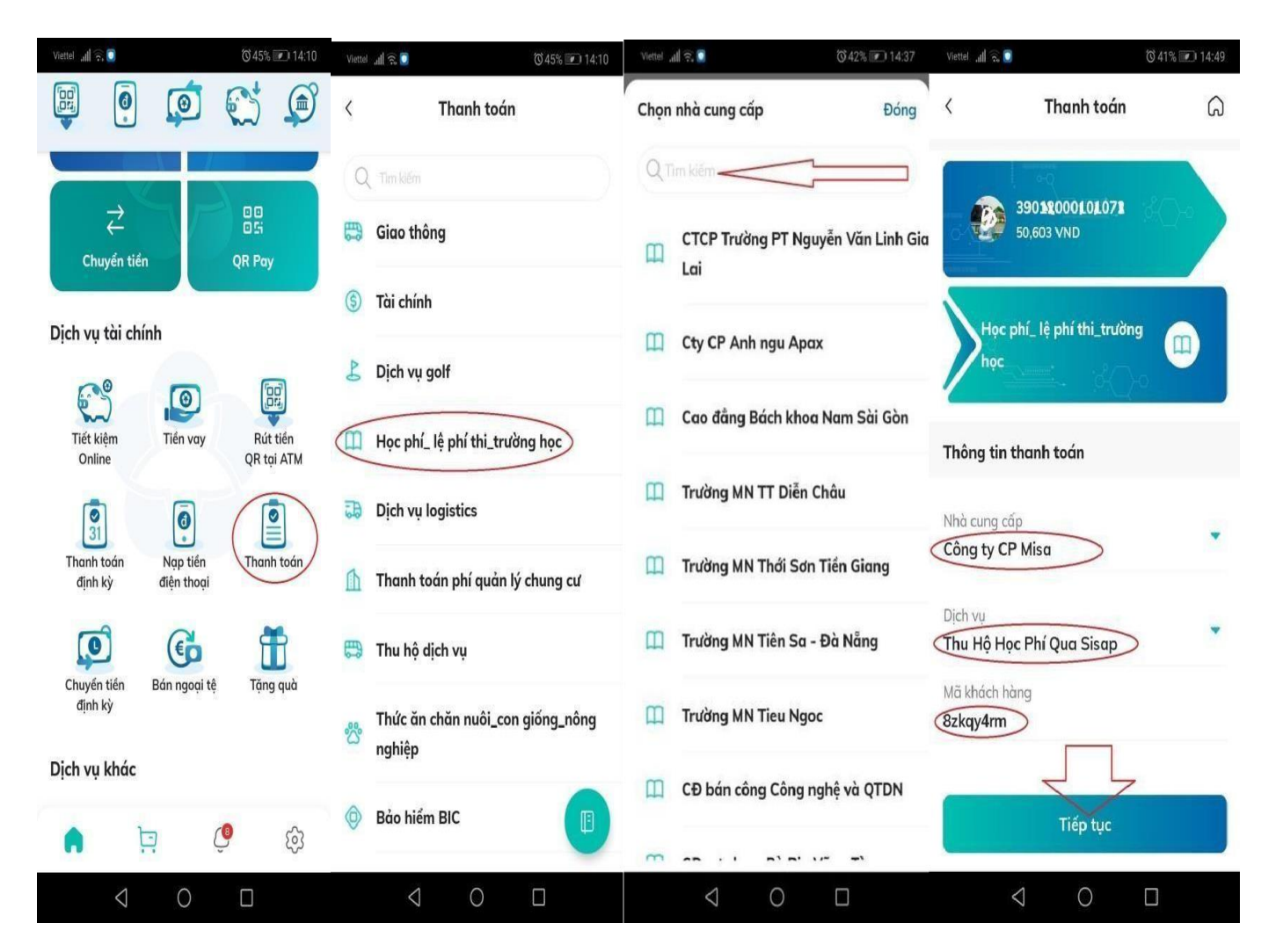

# 2. Phụ huynh có tài khoản tại ngân hàng KHÁC BIDV:

<u>Bước 1</u>: Truy cập vào ứng dụng (App Ngân hàng mà PH hiện có), Chọn mục "Chuyển tiềnnhanh/Chuyển tiền 247/Chuyển khoản liên ngân hàng" (Tùy cách gọi tên chức năng của ngân hàng)

<u>Bước 2</u>: Nhập lần lượt các thông tin:

- Ngân hàng thụ hưởng: Chọn Ngân hàng TMCP Đầu tư và Phát triển Việt

Nam (BIDV)

- Số tài khoản thụ hưởng: gõ theo cú pháp "V2MS + Mã học sinh" (V2MS là ký tự cố đị nh)

VD: Mã học sinh là "HCM015400016"

→ thì gõ số tài khoản: "V2MSHCM015400016"

# PHỤ HUYNH LƯU SỐ TÀI KHOẢN ĐỊ NH DANH NÀY ĐỂ THANH TOÁN CÁC KỲ HỌC PHÍ SAU TRONG SUỐT NĂM HỌC

**Bước 3**: Sau khi nhập thông tin số tài khoản người thụ hưởng, hệ thống sẽ tự động hiển thị:

- Tên người thụ hưởng là: <<HD>> <<Số tiền cần đóng>> << Tên học sinh>>. Ví dụ: HD\_2735250VND\_NGUYEN VAN A

<u>Bước 4</u>: Phụ huynh nhập chính xác số tiền hiển thị trên thông tin người thụ hưởng hiển thị hoặc thông báo thu tiền do nhà trường thông báo (không dư – không thiếu). Sau đó bấm "Tiếp tục" để thực hiện thanh toán.

- Phụ huynh không cần ghi nội dụng giao dị ch

<u>Lưu ý:</u> PH phải <u>NHẬP SỐ TIỀN ĐÚNG CHÍNH XÁC ĐẾN TỪNG SỐ L</u>ể như trên Thông tin người thụ hưởng hiển thị hoặc Thông báo thu tiền (không dư - không thiếu) để hệ thống tự động nhận tiền, nếu không giao dịch sẽ không thành công.

3. Phụ huynh đóng TIỀN MẶT tại các quầy giao dich :

NGÂN HÀNG TMCP ĐẦU TƯ VÀ PHÁT TRIỂN VIỆT NAM

Bank for Investment and Development of Vietnam JSC

**3.1-Tại quầy giao dịch BIDV:** PHHS cung cấp mã học sinh cho GDV ngân hàng để thực hiện thanh toán.

# 3.2 -ĐỊA CHỈ LIÊN HỆ CHI NHÁNH/PGD BIDV GẦN NHẤT

- Chi nhánh Gia Định: 188 Nguyễn Xí, Phường 26, Quận Bình Thạnh, TP HCM
- Phòng giao dịch Đa Kao: 52 Nguyễn Huy Tự, P. ĐaKao, Quận 1, TP HCM
- Phòng giao dịch Đinh Tiên Hoàng: 127D -E Lê Văn Duyệt, P.3, Quận Bình Thạnh, TP HCM
- > Phòng giao dịch Rạch Miễu: 27 Hoa Đào, Phường 2, Quận Phú Nhuận, Tp. HCM
- Phòng giao dịch Phú Thạnh: 139D Phan Đăng Lưu, Phường 2, Quận Phú Nhuận, Tp. HCM
- Chi nhánh Bình Thạnh: 11 Hoàng Hoàng Thám, Phường 7, Quận Phú Nhuận, Tp. HCM

# Liên hệ & Hướng dẫn hỗ trợ: Ms Mỹ 0909.317.371 hoặc Ms Loan 093.515.9983

# B- HƯỚNG DẪN NHẬN THÔNG BÁO THU TIỀN

#### 1. Nhận thông báo thu qua app SISAP phụ huynh:

### <u>Tiện tích khi sử dụng app SISAP Phụ huynh để thanh toán tiền học:</u>

+ PHHS nhận thông báo thu tiền chi tiết đến từng khoản thu ngay trên màn hình điện thoại khi nhà trường thông báo thu tiền

- + PHHS nhận thông báo "đã đóng tiền thành công" trực tiếp trên app SISAP Phụ huynh
- + PHHS xem lại lịch sử thanh toán các đợt

# Hướng dẫn cài đặt:

Vào APP Store/CH Play, trên thanh công cụ tìm kiếm "SISAP Phụ huynh" của nhà phát triển MISA JSC. Nhấn Cài đặt để tải vềứng dụng.

### - Hướng dẫn đăng ký và kết nối thông tin con (lưu ý: PHHS cần bật cho phép thông báo)

Bước 1: Nhấn Đăng ký ngay

| 11:43                        | ·II 🗢 🚱           |  |
|------------------------------|-------------------|--|
|                              |                   |  |
|                              |                   |  |
| SISAP                        |                   |  |
| Phiên bản dành cho phụ huynh |                   |  |
| 🌜 Số điện thoại              |                   |  |
| Mật khẩu                     |                   |  |
| Đãng nhập                    |                   |  |
| 7 Hö trợ                     | Quên mật khẩu?    |  |
|                              |                   |  |
| Bạn chưa có tài kho          | oàn? Đăng ký ngay |  |
|                              |                   |  |
|                              |                   |  |
|                              |                   |  |
|                              |                   |  |
|                              |                   |  |
|                              |                   |  |
|                              |                   |  |

Bước 4: Nhấn Bắt đầu sử dụng

22:22

**Bước 2:** Nhập thông tin Họ tên, SĐT, Email (không bắt buộc) và Mật khẩu **Bước 3:** Nhập Mã xác thực được gửi về tin nhắn điện thoại

Đảng ký

2

5 8

0

22:32

1

4

7

<

..... 🗢 💷

3 6

9

 $\langle \times \rangle$ 

|                                            | 11:45 🕆 🚱                                                                                |  |  |
|--------------------------------------------|------------------------------------------------------------------------------------------|--|--|
| :                                          | Đăng ký                                                                                  |  |  |
| Tạo tài khoản <b>MI≶K</b> để sử dụng SISAP |                                                                                          |  |  |
| 8                                          | Nguyễn Như 🤇 🤉 Yến                                                                       |  |  |
| S                                          | 090111111                                                                                |  |  |
| 0                                          | abc@gmail.com                                                                            |  |  |
| <b>e</b> m                                 | 123456Abc                                                                                |  |  |
|                                            |                                                                                          |  |  |
| Bầi                                        | ng cách bấm vào nút Đãng ký, bạn đã đồng ý với Điều<br>khoản dịch vụ, Chính sách bảo mật |  |  |
|                                            | Đãng ký                                                                                  |  |  |
|                                            |                                                                                          |  |  |

Bước 5: Nhấn Thêm con

Dán ký thành côngi

Số điên thoại và enadi của bạn có thế dăng nhập vào tất cả cai cứ g dung của bita.

Jen ký thành côngi

Số điện thoại và enadi của bạn có thế dăng nhập vào tất cả cai cứ g dung của bita.

Jen thờm về tài khoản MISA

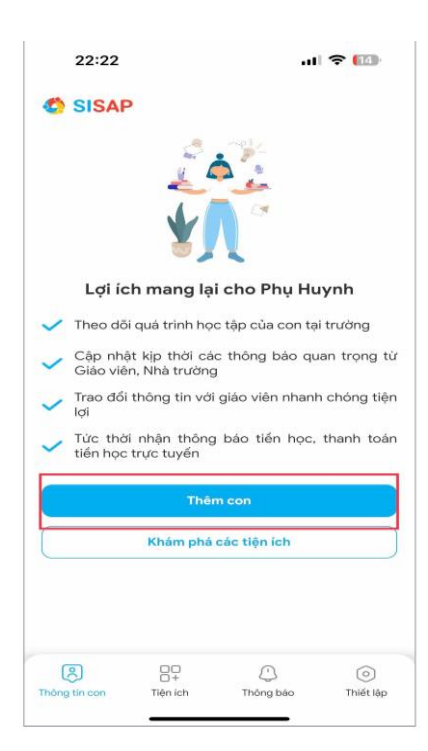

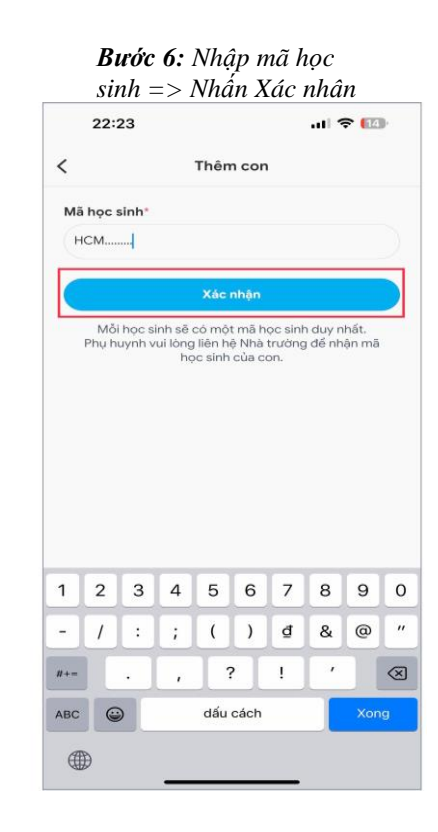

#### 2. Tra cứu thông tin khoản thu cần đóng:

# - Tiện tích khi tra cứu thông tin khoản thu trên cổng thanh toán:

- + PHHS tra cứu và xem chi tiết các khoản thu nhà trường thông báo
- + PHHS xem lại lịch sử thanh toán các đợt

**Bước 1:** PHHS truy cập cổng thanh toán <u>https://sisap.vn/pay/</u> và Nhập mã học sinh của con để tra cứu để tra cứu

**Bước 2:** PHHS sẽ thấy được thông tin của con và danh sách các khoản thu cần thanh toán.

L

| sisap.vn                                             | s                                                       | isap.vn 🖞                        |  |
|------------------------------------------------------|---------------------------------------------------------|----------------------------------|--|
| SISAP                                                | Họ tên<br>Mã học sinh                                   | LÊ THỊ NGỌC ÂN<br>HCM015400016   |  |
|                                                      | Trường Tr                                               | ường THPT Phan Đăng Lưu          |  |
| không dùng tiên mặt                                  | Lớp                                                     | 10C01                            |  |
| Theo dõi, thanh toàn tiền học nhanh chóng, thuận lợi | Thông tin thanh<br>toán                                 | Đăng kỷ nhận tin                 |  |
| Q THIC 🛞                                             | Ténati                                                  | án thanh toán                    |  |
| G, Tra cứu tổ                                        | 120.000                                                 |                                  |  |
| tra                                                  |                                                         |                                  |  |
| Hướng dẫn sử dụng                                    | Dợt 1 tháng 09<br>Số tiến: 120.000<br>Thời gian thanh t | /2024<br>)<br>oán: Từ 01/09/2024 |  |
| SISAP                                                | Học phí                                                 | 120.000 🗸                        |  |
|                                                      | Còn phải thanh toá                                      | n 120.000                        |  |
|                                                      | Xác nhận                                                |                                  |  |
|                                                      | Xem nhậ                                                 | Xem nhật ký thanh toàn           |  |
|                                                      |                                                         |                                  |  |

**Bước 3:** PHHS mở app Ngân hàng và thanh toán theo các hình thức thanh toán nhà trường đã thông báo